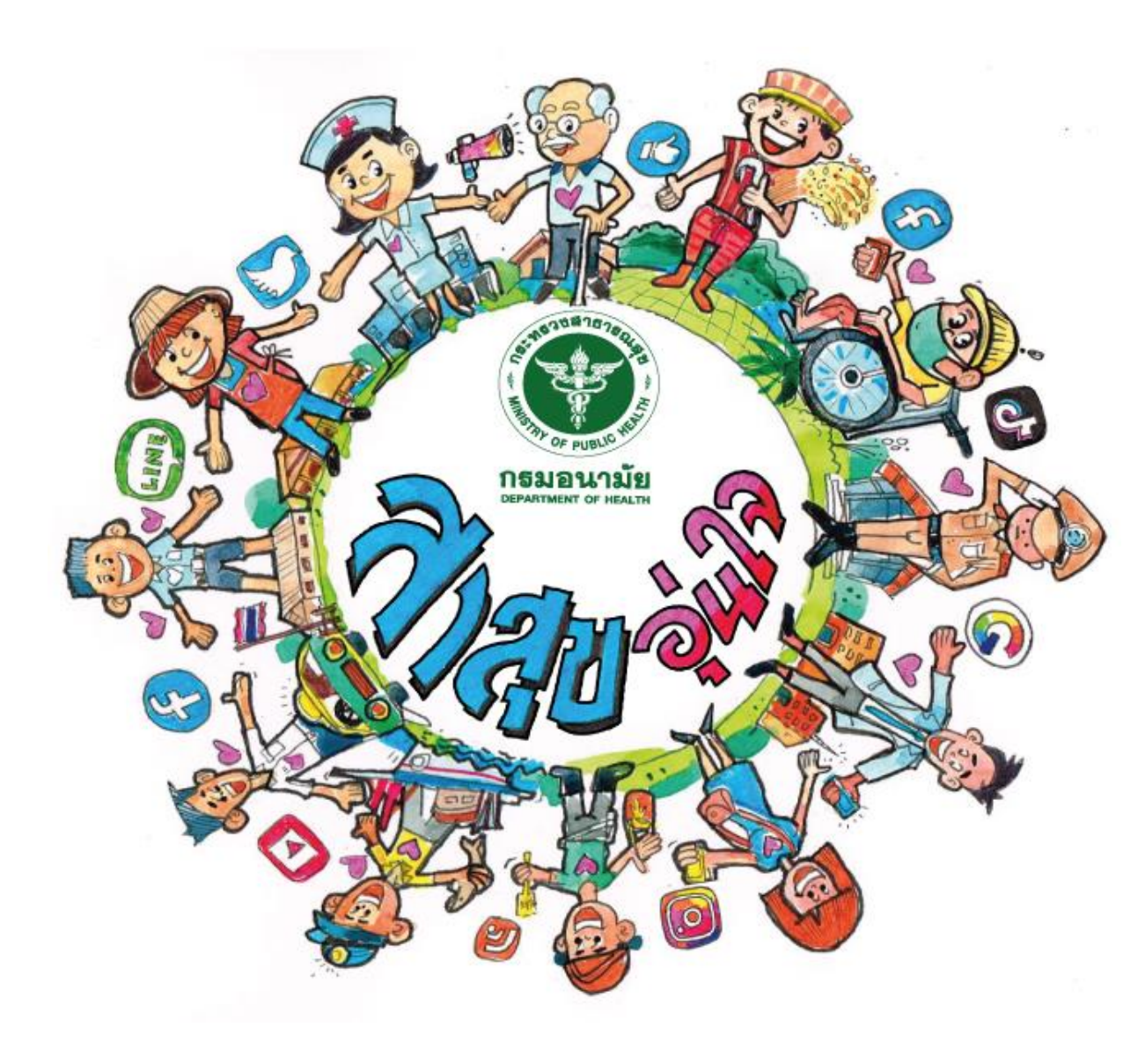

ข้อแนะนำ สำหรับการลงทะเบียน เข้าร่วมกิจกรรม ขับเคลื่อนองค์กร รอบรู้ด้านสุขภาพ "สาสุข อุ่นใจ" ประจำปีงบประมาณ 2565

1 ธ.ค. 2564 – 31 ส.ค. 2565

### หัวข้อ

- การค้นหาและการเข้าถึงระบบลงทะเบียน
- การกรอกข้อมูลเพื่อลงทะเบียน
- ข้อควรรู้เกี่ยวกับระบบลงทะเบียนและเมนูต่าง ๆ

## การค้นหาและการเข้าถึงระบบลงทะเบียน

จากหน้าเว็บไซต์ ของกองส่งเสริมความรอบรู้และสื่อสารสุขภาพ จากหน้าเว็บไซต์ "สาสุข อุ่นใจ"

- พิมพ์ค้นหาชื่อกองฯ ใน google
- เลือกเมนู "สาสุข อุ่นใจ"

https://sasukoonchai.anamai.moph.go.th/

จากหน้าเฟซบุ๊ก Thailand Health Literacy

- พิมพ์ค้นหาชื่อ Thailand Health Literacy ในเฟซบุ๊ก
- เลือกดู ประกาศ (announcements)
- เลือกล<sup>ั</sup>งทะเบียนเข้าร่วมกิจกรรม "สาสุข อุ่นใจ"

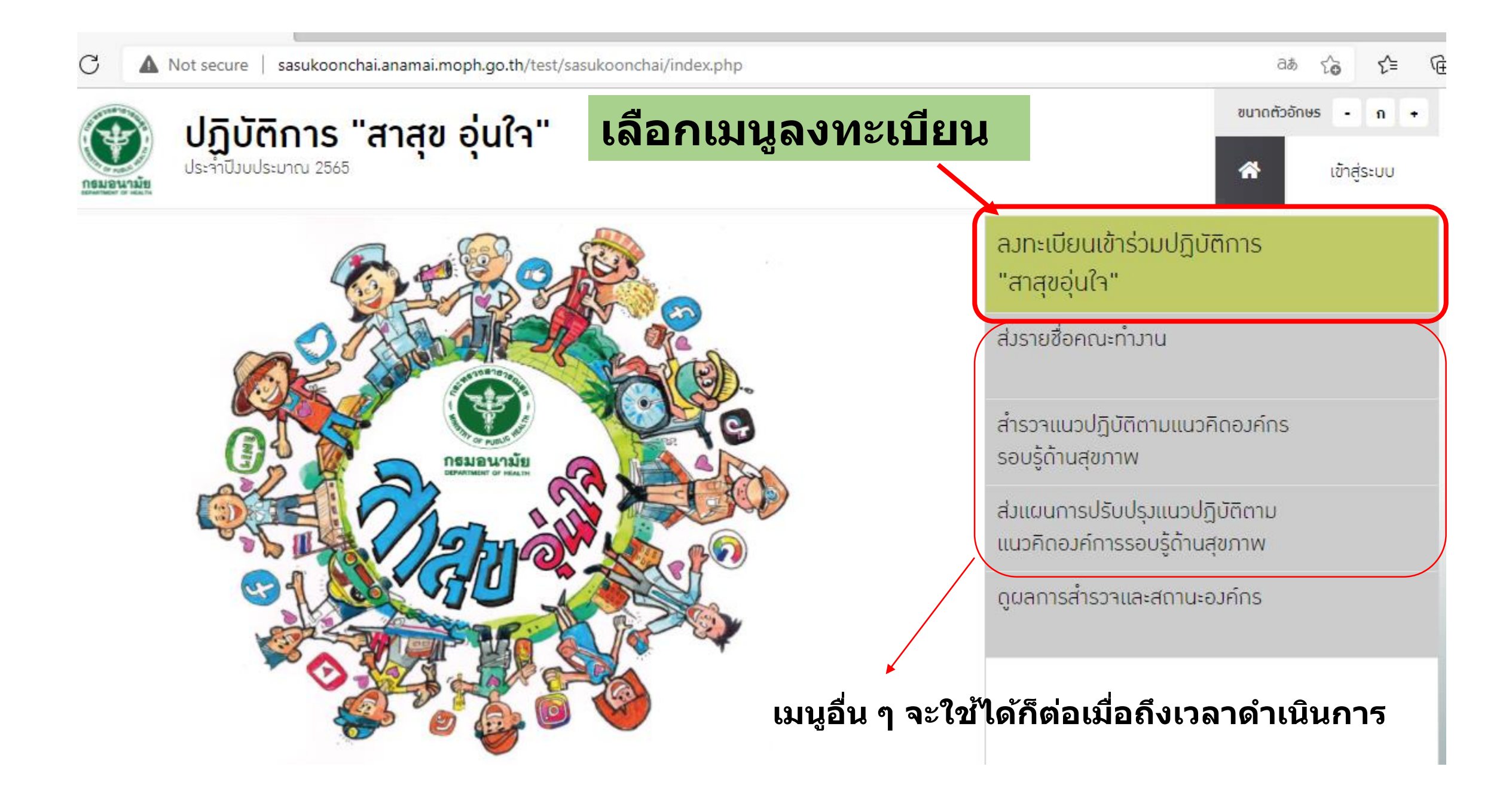

# การกรอกข้อมูลเพื่อลงทะเบียน

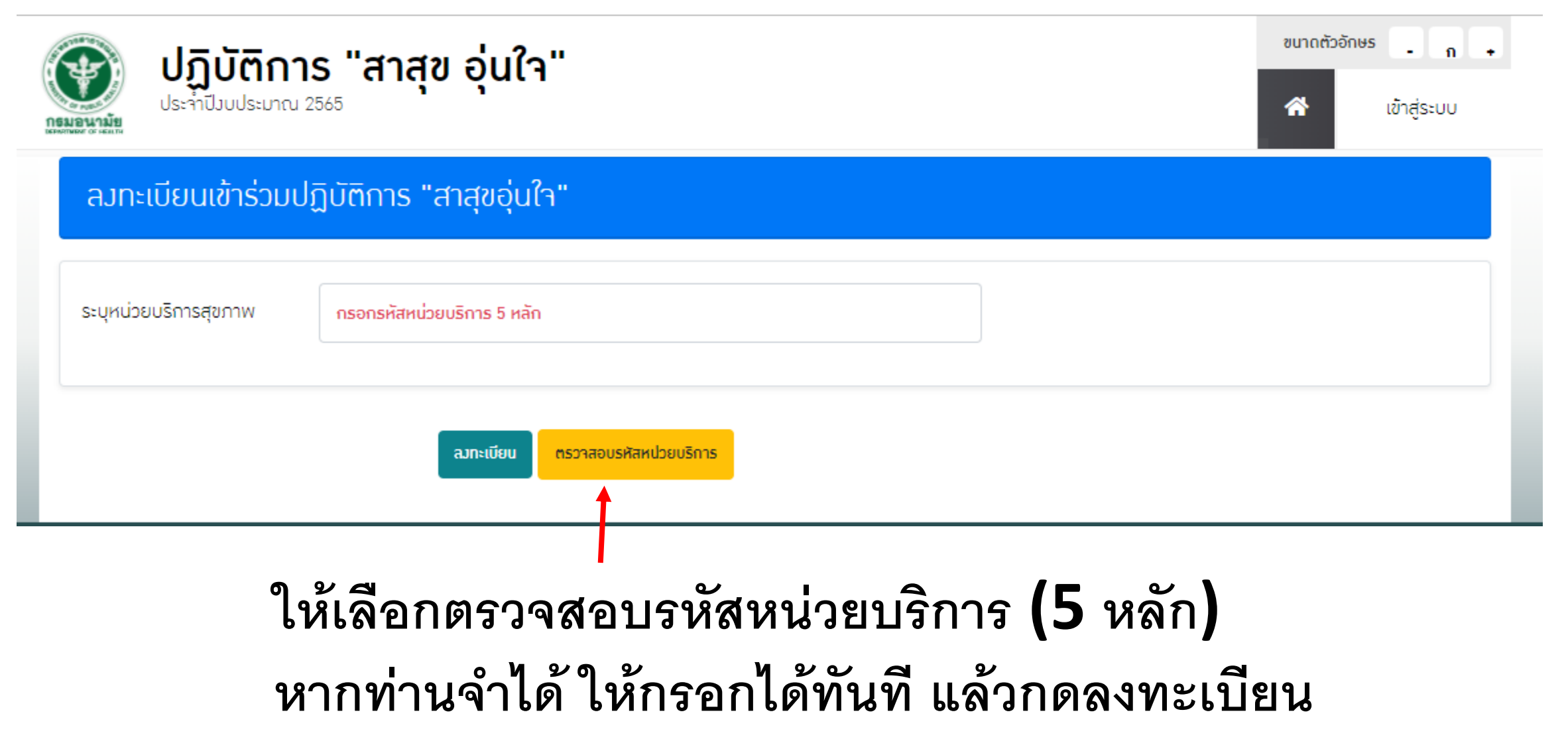

รหัสหน่วยงานบริการสุขภาพ

| ค้นหาข้อ                    | <b>บ</b><br>มูลหน่วยงานบริการตามเงื่อนไขที่กำหนด สามารถผ่<br>ไม่จำเป็นต้องกรอกข้อมุลครบทุกข | <b>9</b><br>ค้นหาได้ 1 หรือหลายเงื่อนไขได้<br>ช่อง |   |
|-----------------------------|---------------------------------------------------------------------------------------------|----------------------------------------------------|---|
| ให้ค้นหา                    | <mark>ารหัส 5</mark> หลักประจำ                                                              | หน่วยงานที่นี่                                     |   |
| รหัสหน่วยงาน (9 หลัก)       | รหัสหน่วยงานเดิม (5 หลัก)                                                                   |                                                    |   |
| กรอกรหัส 9 หลัก             | กรอกรหัส 5 หลัก                                                                             |                                                    |   |
| ชื่อหน่วยงาน                |                                                                                             | สถานะการเปิดบริการ                                 |   |
| กรอกชื่อหน่วยงาน            |                                                                                             | << เลือกรายการ >>                                  | ~ |
| สังกัด/กระทรวง              | สังกัดกรม                                                                                   | ประเภทสถานพยาบาล                                   |   |
| << เลือกรายการ >>           | < เลือกรายการ >>                                                                            | 🗸 < เลือกประเภท >>                                 | ~ |
| ระดับขีดความสามารถโรงพยาบาล | เขตบริการสุขภาพ                                                                             | จังหวัด                                            |   |
| << เลือกรายการ >>           | < เลือกเขต >>                                                                               | 🗸 < เลือกจังหวัด >>                                | ~ |

ค้นหาข้อมูล

#### ੳ ย้อนกลับ

| ลำดับ | รหัส 9 หลัก | รหัส 5 หลัก | ชื่อสถานพยาบาล                                | ประเภท                          | จังหวัด     |
|-------|-------------|-------------|-----------------------------------------------|---------------------------------|-------------|
| 1.    | 007768400   | 77684       | โรงพยาบาลส่งเสริมสุขภาพตำบลนิบงบารู           | โรงพยาบาลส่งเสริมสุข<br>ภาพตำบล | จ.ยะลา      |
| 2.    | 007760000   | 77600       | โรงพยาบาลส่งเสริมสุขภาพตำบลบ้านใหม่ห้วยเฮี๊ยะ | โรงพยาบาลส่งเสริมสุข<br>ภาพตำบล | จ.เชียงใหม่ |
| З.    | 007758300   | 77583       | โรงพยาบาลส่งเสริมสุขภาพตำบลบ้านเมืองงาม       | โรงพยาบาลส่งเสริมสุข<br>ภาพตำบล | จ.เชียงใหม่ |
| 4.    | 007749900   | 77499       | โรงพยาบาลส่งเสริมสุขภาพตำบลป่าบอน             | โรงพยาบาลส่งเสริมสุข<br>ภาพตำบล | จ.ปัตตานี   |
| 5.    | 004271700   | 42717       | โรงพยาบาลส่งเสริมสุขภาพตำบลบ้านหลักวอ         | โรงพยาบาลส่งเสริมสุข<br>ภาพตำบล | จ.สุรินทร์  |
| 6.    | 004231300   | 42313       | โรงพยาบาลส่งเสริมสุขภาพตำบลบ้านทุ่งแก         | โรงพยาบาลส่งเสริมสุข<br>ภาพตำบล | จ.เชียงใหม่ |

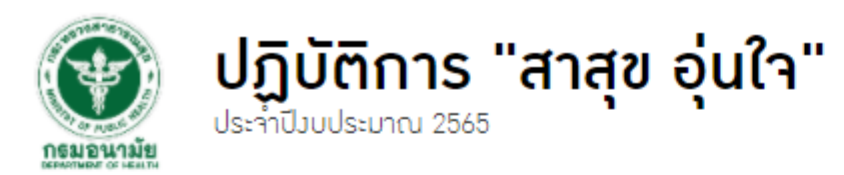

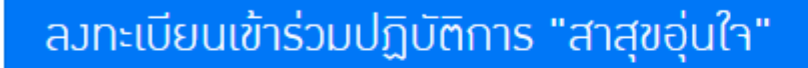

#### ลงทะเบียน

| ชื่อหน่วยบริการ | ไรมพยาบาลส่มเสริมสุขภาพต่ำบลนิบมบารู |               |  |
|-----------------|--------------------------------------|---------------|--|
| ประเภท          | โรมพยาบาลส่มเสริมสุขภาพต่ำบล         |               |  |
| ที่อยู่         | 27/11 หมู่ 7                         |               |  |
| ตำบล            | สะเตมนอก                             |               |  |
| ອຳເກອ           | เมืองยะลา                            |               |  |
| จังหวัด         | ยะลา                                 |               |  |
| รหัสไปรษณีย์    | 95000                                |               |  |
|                 | ยืนยัน                               | ค้นหาอีกครั้ง |  |

### ตรวจสอบข้อมูล หากถูกต้องครบถ้วน ให้กด "ยืนยัน″

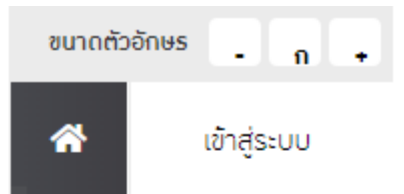

|                                                                                                    | ซนาดดัวอักษร <b>ก</b> •<br>สายเข้าสู่ระบบ |
|----------------------------------------------------------------------------------------------------|-------------------------------------------|
| ลมทะเบียนเข้าร่วมปฏิบัติการ "สาสุขอุ่นใา"                                                                |                                           |
| <b>ไม่พบรหัสหน่วยบริการ ในระบบ</b><br>สามารถค้นข้อมูลหน่วยงานบริการสุขภาพได้ที่ คลิก ตรวาสอบรหัสหน่วยงาน |                                           |
| ลมกะเบียนเข้าร่วมสำหรับหน่วยมานที่ไม่มีรหัสหน่วยบริการสุขภาพ <mark>กับหาอีกกรั้ง</mark>                  |                                           |

### กรณีที่หน่วยบริการท่าน ไม่มีรหัสหน่วยบริการ ให้ท่านกด **``ลงทะเบียนเข้าร่วม สำหรับหน่วยงาน** ที่ไม่มีรหัสหน่วยบริการสุขภาพ″

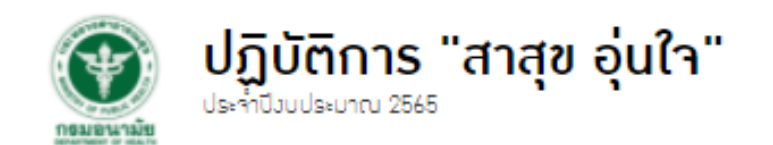

| ขนาดตัวอักษร | - n         | • |
|--------------|-------------|---|
| *            | เข้าสู่ระบบ |   |

|                       | สำหรับหน่วยมานที่ไม่มิรหัสหน่วยมานบริการสุขภาพเท่านั้น |   |             |
|-----------------------|--------------------------------------------------------|---|-------------|
| รหัสหน่วยบริการสุขภาพ |                                                        |   |             |
| ซื่อหน่วยมาน          | ชื่อหน่วยมาน                                           |   | กรอกข้อมูล  |
| rioų                  | เลขที ถนน หปู                                          |   | และตรวจสล   |
| จังหวัด               | ้าังหวัด                                               | ~ | ถูกต้องอีกค |
| ອຳເກຍ                 | ອຳເກອ                                                  | ~ |             |
| ตำบล                  | ตำบล                                                   | ~ |             |
| รหิสไปรษณีย์          | รหัสโปรษณีย์                                           |   |             |

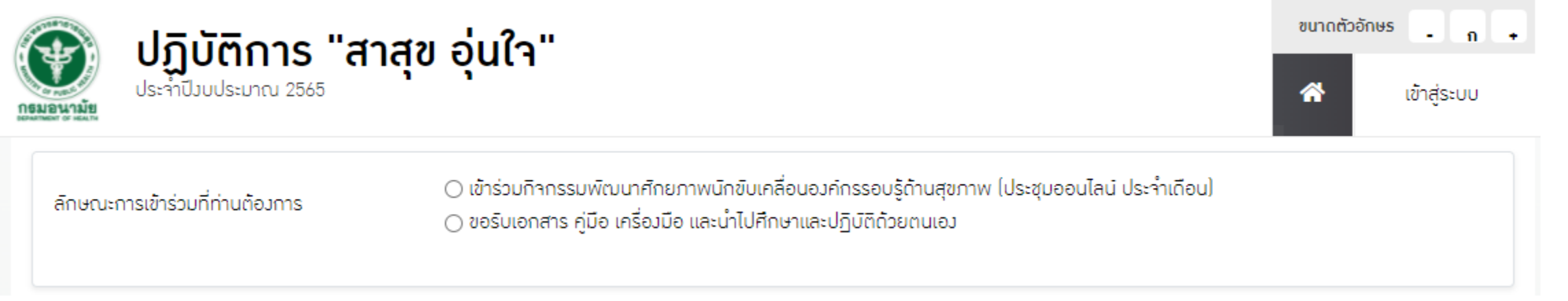

### ให้ท่านเลือกรูปแบบการเข้าร่วุมกิจกรรม

- พัฒนาศักยภาพนักขับเคลื่อนองค์กรรอบรู้ด้านสุขภาพ (ผ่านการประชุมออนไลน์ ประจำเดือนในสัปดาห์แรกของเดือน เริ่ม ม.ค. 2565 เป็นตันไป)
- ขอรับเอกสาร คู่มือ เครื่องมือ และนำไปศึกษาและปฏิบัติด้วยตนเอง (ไม่เข้าร่วมการประชุมออนไลน์ แต่จะประเมินสถานะองค์กรด้วยตนเอง ตามช่วงเวลาที่กำหนด)

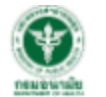

15,5,5,0,0,0, "40,4,1,2-"

| 🦉 ปฏิบัติการ "สาลุ                         | <b>ใน อุ๋นไว"</b><br>() ขอรบเอกสาร คูมอ เครอมมอ เ                                                                                                    | เละนาเบศกษาและบฏบตดวยตนเอง |                   | ส่ง เข้าสู่ระบบ |
|--------------------------------------------|----------------------------------------------------------------------------------------------------|----------------------------|-------------------|-----------------|
| แผนกที่ต้องการปรับปรุง                     | แผนก                                                                                                    | ~                          |                   |                 |
| ประเด็นงานที่ต้องอารุปรับประ               | 🔿 สุขภาพจิต                                                                                                    | 🔿 ยาสูบ                    | 🔿 แอลกอฮอล์       |                 |
| ประเทศมานกับอาการประบบรุ่ม                 | 🖌 🔾 ອຸບົຕົເหຕຸ                                                                                                    | 🔾 สิ่มแวดล้อม              | 🔿 สุขภาวะครอบครัว |                 |
| ແຜນກ                                       | ุ ความไม่เท่าเทียมด้าน<br>O สุขภาพ                                                                                                    | 🔿 ภัยพิบัติ                | 🔿 ระบบสุขภาพ      |                 |
| ລາເລັບ                                     | 🔿 สุขภาวะทามปัญญา                                                                                                    | 🔾 สื่อสุขภาวะ              | 🔿 กิจกรรมทางกาย   |                 |
| นู้ป่วยนอก                                 | 🔿 อาหาร                                                                                                    | 🔾 สารเสพติด                | 🔿 สุขภาวะทามเพศ   |                 |
| ผู้ป่วยใน<br>กลินิกเบาหวาน/ความดัน         | การป้องกันโรค เช่นการให้<br>0 วัคซีน                                                                                                    | 🔿 การคุ้มครอมนู้บริโภค     | 🔿 การพนัน         |                 |
| คลนักฝากกรรภ<br>สุขศึกษา<br>ส่งเสริมสุขภาพ | <ul> <li>⊂ สุขภาวะชุมชน</li> <li>I</li> <li>i</li> <li>i</li></ul> | 🔿 สุขภาวะองค์กร            | 🔿 การศึกษา        |                 |
| ป้องทัน/กวบกุมโรก                          |                                                                                                    |                            |                   |                 |
| บริหารบุคลากร                              |                                                                                                    |                            |                   |                 |

- เลือกแผนก/กลุ่มงานที่ท่านต้องการปรับปรุงให้เป็นองค์กรรอบรู้ด้านสุขภาพ • ึกรณีที่ไม่มีในรายการให้กดเพิ่ม "อื่น ๆ″ เช่น ทั้งองค์กร
- จากนั้น เลือกประเด็นงานที่ต้องการปรับปรุง กรณีที่ไม่มีในรายการให้กดเพิ่ม "อื่น ๆ″
- ท่านสามารถเพิ่มแผนกได้อีก 2 แผนก

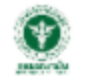

#### ปฏิบัติการ "สาสุข อุ่นใา"

| เหตุยลในการเข้าร่วม       | ระบุเหตุผล                  | กรอกข้อมูลให้ครบถ้วน                           |
|---------------------------|-----------------------------|------------------------------------------------|
| ชื่อ-บามสกุล ผู้ประสานงาน | กรอกชื่อ-นามสกุล            | ให้ท่านตรวจสอบความถูกต้อง                      |
|                           |                             | ของเบอรไทร (เบอรไทรตดตอสวนตว                   |
| ตำแหน่ง                   | ระบุตำแหน่ง                 | ของผู้ประสานงาน) และอีเมล์                     |
|                           |                             | เพราะเราจะส่งอีเม <sup>้</sup> ล์ยืนยันและรหัส |
| โทรศัพท์ที่ติดต่อได้      | กรอกหมายเลขโทรศัพท์         | ล็อกอินผ่านอีเมล์ที่ส่งให้เราเท่านั้น          |
|                           |                             | กรณีที่ไม่พบอีเมล์ยืนยัน                       |
| อีเมล                     | กรอกอีเมล                   | (ตรวจสอบได้จาก สถานะองค์กร)                    |
|                           |                             | ໃນມັນໄລນເສືອສາລ 02 590 4705                    |
| กำหนดรหิสข่าน             | กำหนดรหัสฝาน ขั้นต่ำ 6 หลัก | คุณสายชล คล้อยเอี่ยม                           |
| ยืนยันรหัสข่าน            | ยืนยันรหัสฝาน               |                                                |
|                           |                             | เมื่อกรอกข้อมลครบถ้วนถกต้องแล้ว                |
|                           | ลมกะเบียน                   | ให้กด "ลงทะเบียน″                              |

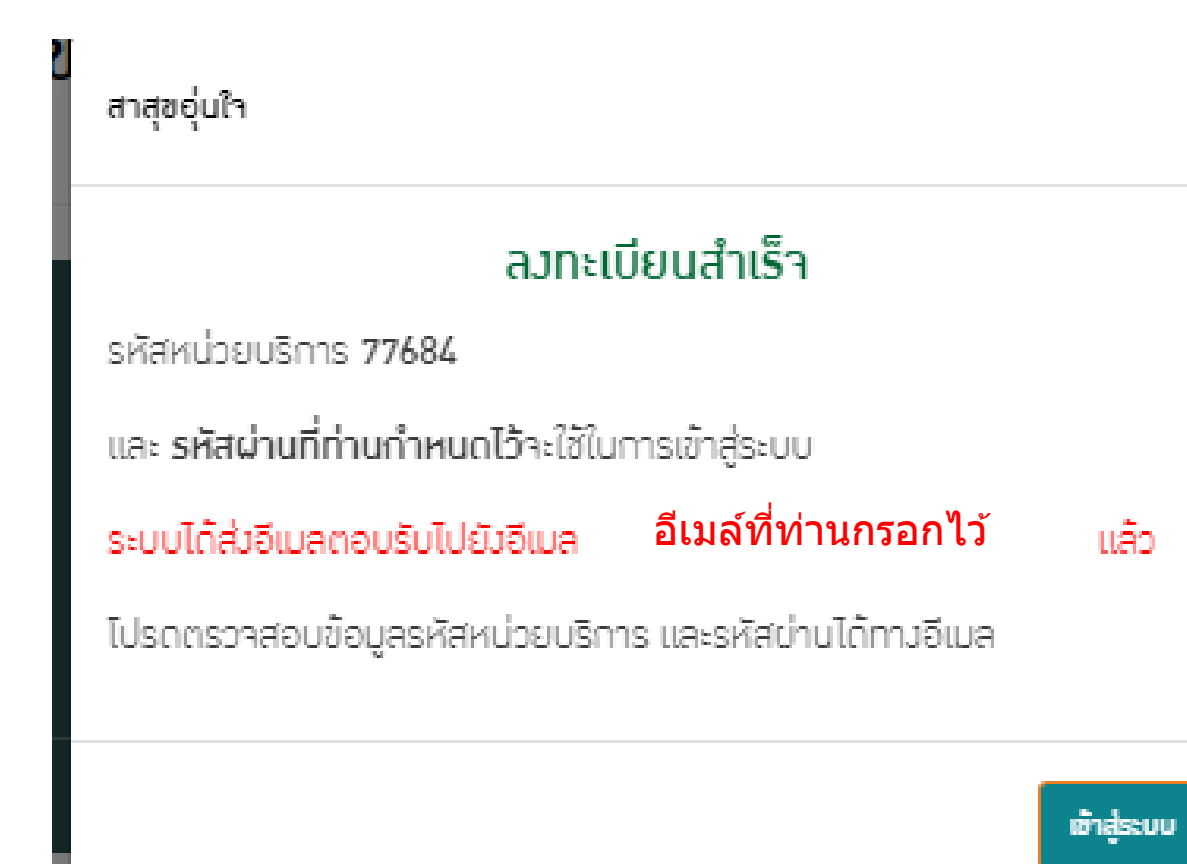

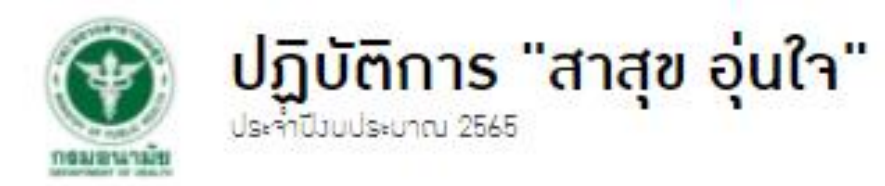

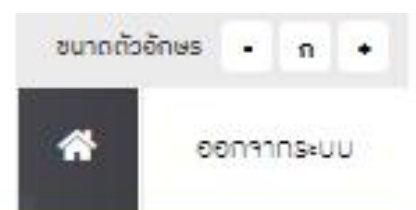

### โรงพยาบาลส่งเสริมสุขภาพต่ำบลนิบงบารู ส่งรายชื่อคณะทำงาบ สำรวาแนวปฏิบัติตามแนวคิดองค์กร รอบรู้ด้านสุขภาพ าธมอนามัย ส่มแผนการปรับปรุมแนวปฏิบัติตาม แนวคิดองค์การรอบรู้ด้านสุขภาพ ดูผลการสำรวจและสถานะองค์กร เมื่อท่านเข้าระบบด้วยรหัสผ่านที่ท่านกำหนดไว้ ท่านสามารถเลือก "ดู่ผลการสำรวจและสถานะองค์กร"

เพื่อดูผลการลงทะเบียน

# ข้อควรรู้เกี่ยวกับระบบลงทะเบียนและเมนูต่าง ๆ

- เมนูแต่ละเมนูในหน้าหลัก จะใช้ได้ก็ต่อเมื่อถึงกำหนดระยะเวลา
- ผู้ประสานงานหน่วยบริการแก้ไขข้อมูลได้ตลอดเวลา โดยกรอกรหัสผ่านที่กำหนดไว้
- ผู้เข้าร่วมที่เข้าระบบได้ สามารถดูข้อมูลต่าง ๆ ของหน่วยบริการอื่น ๆ ได้ แต่ไม่สามารถแก้ไขข้อมูลได้
- ข้อมูลที่แต่ละหน่วยงานกรอกเข้ามาจะถูกน้ำเสนอในภาพรวม รายเขต สุขภาพ รายจังหวัด รายอำเภอ และรายหน่วยบริการ เพื่อส่งเสริม การแลกเปลี่ยนเรียนรู้ การกำกับ ติดตาม และประเมินผล ตลอดระยะเวลาดำเนินการ
- ข้อมูลที่อยู่ในเว็บไซต์ "สาสุข อุ่นใจ" จะเป็นข้อมูลสำหรับ การตรวจราชการของผู้ตรวจราชการกระทรวงสาธารณสุข ในเรื่องการบริการปฐมภูมิ (มิติความรอบรู้ด้านสุขภาพ และองค์กรรอบรู้ด้านสุขภาพ)

# ติดตามความเคลื่อนไหว ความรู้ที่ทันการณ์ แบ่งปันประสบการณ์ รูปภาพ คลิป และซักถามข้อสงสัยได้ที่

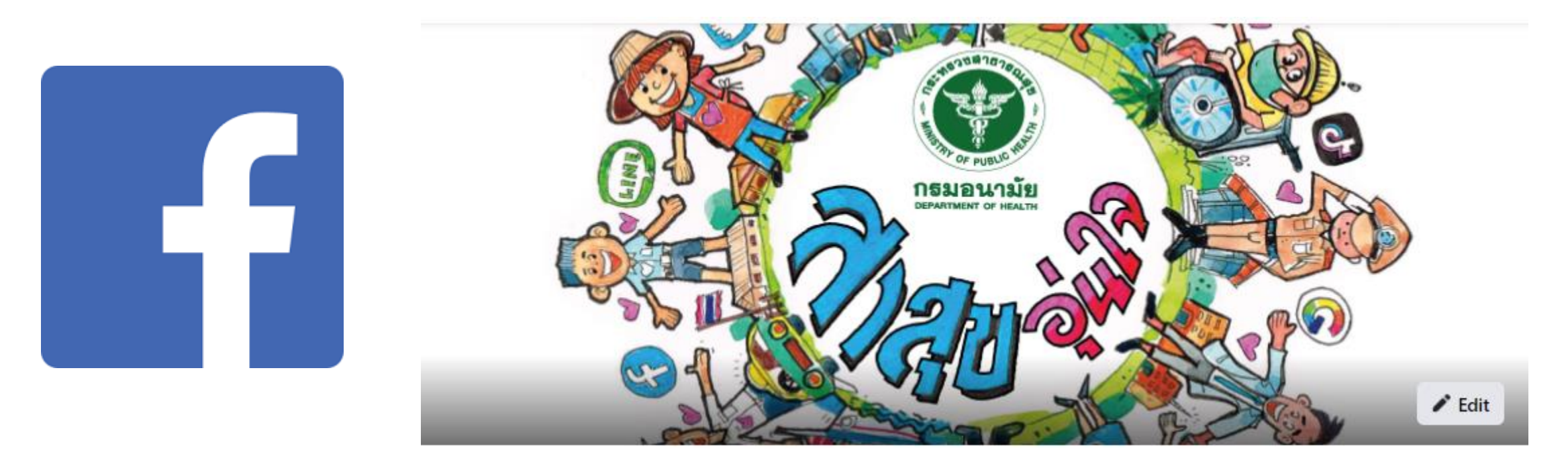

**Thailand Health Literacy**